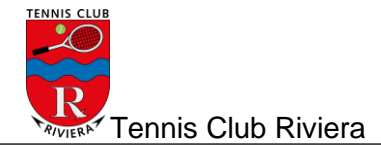

# Attivazione Abbonamento

Di seguito vengono descritti i passi necessari per l'attivazione del proprio abbonamento singolo o quello di famiglia. Il pagamento avviene unicamente tramite carta di credito, Postfinance o TWINT.

> Abbonamento singolo Abbonamento famiglia/coniugi

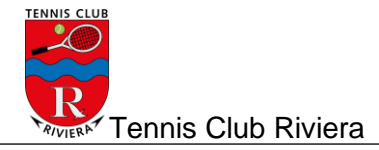

## Abbonamento singolo

1. Eseguire login nella riservazione online: <u>http://booking.tcriviera.ch/Reservation/List</u>

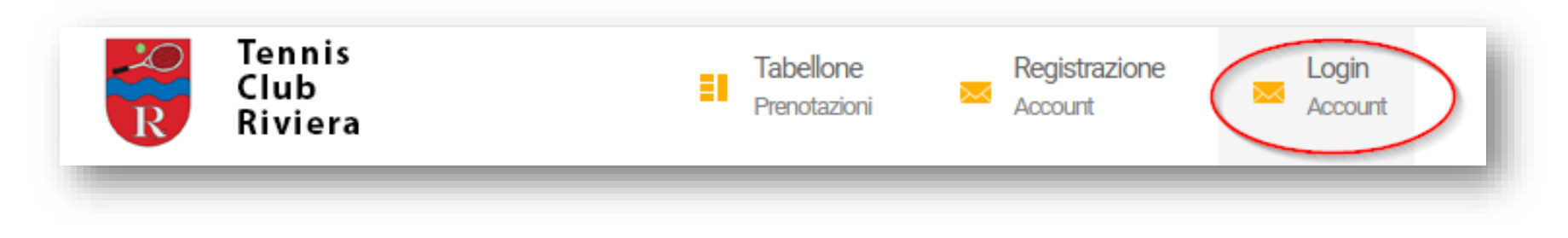

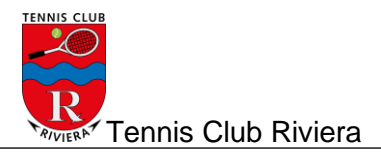

2. Scegliere «Il mio profilo" (1) e in seguito "Abbonamenti" (2)

| Tennis<br>Club<br>Riviera                                                                                | Utente Test Tabellone Logout<br>Vtente Test Prenotazioni Account |
|----------------------------------------------------------------------------------------------------|------------------------------------------------------------------|
| Profilo personale<br>» Dati personali<br>» Cambiamento della password<br>» Abbonamenti<br>» Prenotazioni | Scheda personale di Utente Test<br>Modifica                      |
| <ul> <li>» Licenza Swiss Tennis</li> <li>» Notifiche ricevute</li> <li>» Orario desiderato</li> </ul>    | Dati personali<br>Cognome<br>Utente                              |

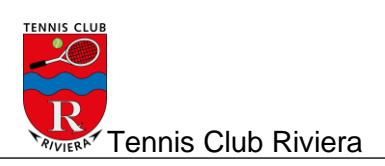

### 3. Selezionare "Aggiungi"

| Tennis<br>Club<br>Riviera         | Il mio profilo<br>Utente Test Tabellone<br>Prenotazioni Logout<br>Account |
|-----------------------------------|---------------------------------------------------------------------------|
| Profilo personale                 |                                                                           |
| » Dati personali                  | Apponamenti della stagione corrente                                       |
| » Abbonamenti                     |                                                                           |
| » Nuovo abbonamento               | Aggiungi                                                                  |
| » Stagione corrente               |                                                                           |
| » Prossima stagione               | Non è state travete pessour date                                          |
| » Stagioni precedenti o terminati | Non e stato trovato nessun dato.                                          |

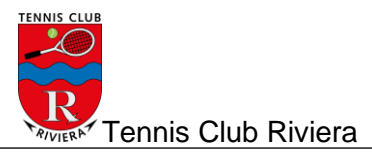

### 4. Scegliere il tipo di abbonamento

| Passo 1 - Nuovo abbonamento                   |                |  |  |
|-----------------------------------------------|----------------|--|--|
| Informazioni sull'abbonamento                 |                |  |  |
| Valido a partire da *                         |                |  |  |
| Estiva 2021                                   | Estiva 2021    |  |  |
| Abbonamento della stagione *                  |                |  |  |
| Seleziona l'abbonamento                       |                |  |  |
| Seleziona l'abbonamento                       |                |  |  |
| Adulti suppl. Bodio (CHF 100.00)              |                |  |  |
| Adulti suppl. Preonzo (CHF 80.00)             |                |  |  |
| Coniugi (CHF 230.00)                          |                |  |  |
| Coniugi suppl. Bodio (CHF 160.00)             |                |  |  |
| Coniugi suppl. Preonzo (CHF 120.00)           |                |  |  |
| Famiglia (Figli fino a 18 anni) (CHF 250.00)  |                |  |  |
| Famiglia (Figli fino a 18 anni) suppl. Preonz | o (CHF 140.00) |  |  |
| Juniori suppl. Preonzo (CHF 40.00)            |                |  |  |
| Studenti/apprendisti (CHF 100.00)             |                |  |  |
| Studenti/apprendisti suppl. Preonzo (CHF 6    | 0.00)          |  |  |
| Adulti (CHF 170.00)                           | I              |  |  |
| Juniori (fino a 18 anni) (CHF 50.00)          |                |  |  |
|                                               |                |  |  |

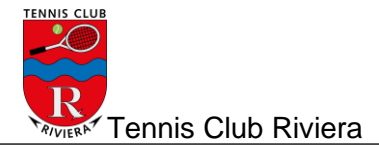

5. Una volta selezionato cliccare su "AVANTI"

| Passo 1 - Nuovo abbonamento   |
|-------------------------------|
| Informazioni sull'abbonamento |
| Valido a partire da *         |
| Estiva 2021                   |
| Abbonamento della stagione *  |
| Adulti (CHF 170.00)           |
| AVANTI                        |

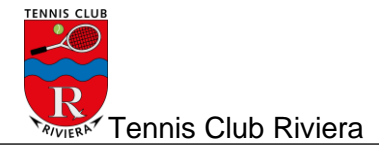

#### 6. ...e sottoscrivere

## Passo 2 - Conferma del nuovo abbonamento

### Informazioni sull'abbonamento

| Abbonamento da attivare per il giocatore     | Abbonamento attivato da |
|----------------------------------------------|-------------------------|
| Utente Test                                  | Utente Test             |
| Abbonamento della stagione                   | Abbonamento             |
| Adulti                                       | Abbonamenti             |
| Valido a partire da                          | N° di stagioni          |
| Estiva 2021                                  | 1                       |
| Importo<br>CHF 170.00                        |                         |
| Descrizione<br>Abbonamento estivo per adulti |                         |
| SOTTOSCRIVI                                  |                         |

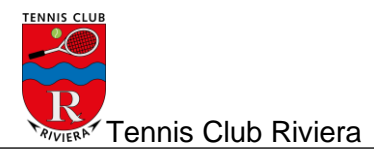

7. Verificare i dati, accettare le condizioni e procedere al pagamento.

| Passo finale - Verifica dei dati prima di procedere al pagamento |                                                                                                    |  |  |  |
|------------------------------------------------------------------|----------------------------------------------------------------------------------------------------|--|--|--|
| Giocatore                                                        |                                                                                                    |  |  |  |
| <b>Persona</b><br>Utente Test                                    |                                                                                                    |  |  |  |
| Indirizzo                                                        |                                                                                                    |  |  |  |
| <b>CAP</b><br>6500                                               | <b>Località</b><br>Bellinzona                                                                                                    |  |  |  |
| Costo                                                            |                                                                                                    |  |  |  |
| <b>Abbonamento</b><br>Adulti                                     |                                                                                                    |  |  |  |
| <b>Valuta</b><br>CHF                                             | Importo<br>CHF 170.00                                                                                                    |  |  |  |
| Condizioni generali                                              |                                                                                                    |  |  |  |
| Cliccando sul quadratino bianco o<br>club.                       | confermo di aver letto e accettato le condizioni PostFinance Card, PostFinance e-finance, VISA, Master Card per l'acquisto online delle ore e di aver letto il regolamento del |  |  |  |
| PROCEDITAL PAGAMENTO                                             |                                                                                                    |  |  |  |

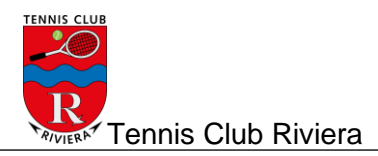

8. Esegui il pagamento, seguendo tutte le indicazioni fino al termine

| Ν                                                          | E-Payment                                                |
|------------------------------------------------------------|----------------------------------------------------------|
| 15                                                         | Numero dell'ordine : 2021_Subscription_MYPFBHHKCDHVXRTB  |
|                                                            | Importo totale : 170.00 CHF                              |
|                                                            | Beneficiario : TENNIS CLUB RIVERA                        |
|                                                            | Selezionare un metodo di pagamento facendo clic sul logo |
|                                                            | PostFinance e-finance - Finance                          |
|                                                            | PostFinance Card                                         |
|                                                            |                                                          |
|                                                            | VISA <b>VISA</b>                                         |
|                                                            | MasterCard                                               |
| Verified by<br>VISA Mastercard<br>SecureCode<br>Letro more | PostFinance<br>Payment Service Providing                 |
|                                                            |                                                          |

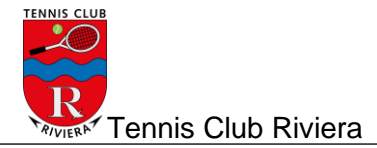

- 9. L'abbonamento è stato attivato
- 10. Per verificare

Selezionare Abbonamenti e:

- Stagione corrente, se l'abbonamento è stato fatto dopo il 31.marzo
   Prossima stagione, se è stato fatto prima del 1 aprile

| Tenni<br>Club<br>Riviera                                                                                 | Utente Test Tabellone Logout<br>Prenotazioni Account |             |             |                    |                    |                      |                 |            |            |                        |
|----------------------------------------------------------------------------------------------------|------------------------------------------------------|-------------|-------------|--------------------|--------------------|----------------------|-----------------|------------|------------|------------------------|
| Profilo personale  Deti personal  Abbonamenti  Nuovo abbonamento  Stagione corrente  Prossima stagione 2 | Abbor<br>Aggiungi                                    | namenti de  | Ila prossin | na stagione        |                    |                      |                 |            |            |                        |
| » Stagioni precedenti o terminati                                                                        | Sel.                                                 | Abbonamento | Stagione    | Promozione         | N° di prenotazioni | Prenotazioni rimaste | Credito residuo | Costo      | Pagamento  | Stato dell'abbonamento |
| - Depugate                                                                                               |                                                      | Adulti      | Estiva 2021 | Nessuna promozione | 0                  | 0                    | CHF 0.00        | CHF 170.00 | CHF 170.00 | Attivo                 |

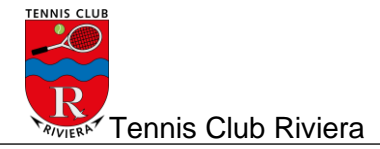

## Abbonamento per famiglie

1. Eseguire login nella riservazione online: http://booking.tcriviera.ch/Reservation/List

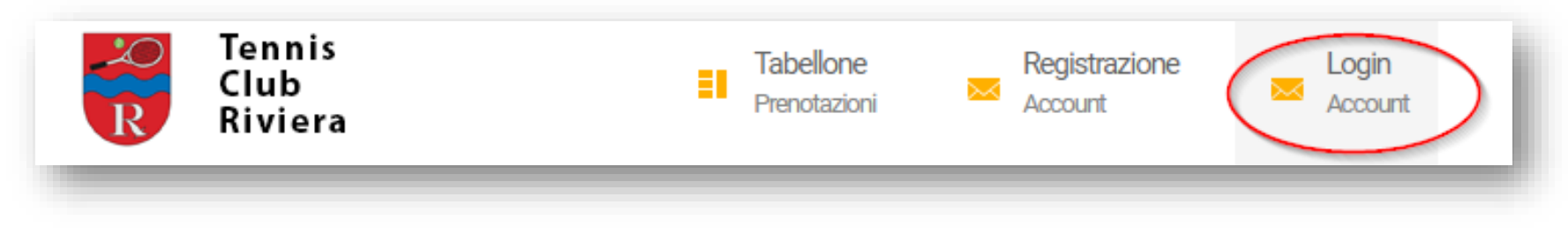

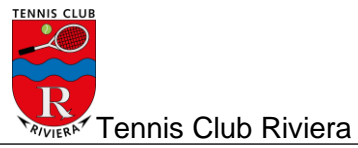

2. Scegliere «Il mio profilo" (1) e in seguito "Abbonamenti" (2)

| Tennis<br>Club<br>Riviera                                                                                                    | Utente Test Tabellone Logout<br>Prenotazioni Account |
|----------------------------------------------------------------------------------------------------|------------------------------------------------------|
| Profilo personale<br>» Dati personali<br>» Cambiamento della password<br>» Abbonamenti<br>» Prenotazioni<br>» Licenza Swiss Tennis<br>» Notifiche ricevute | Scheda personale di Utente Test<br>Modifica          |
| » Orario desiderato                                                                                                    | <b>Cognome</b><br>Utente                             |

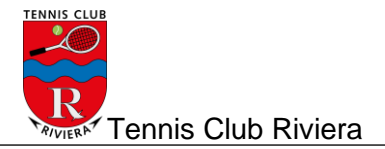

3. Selezionare "Aggiungi"

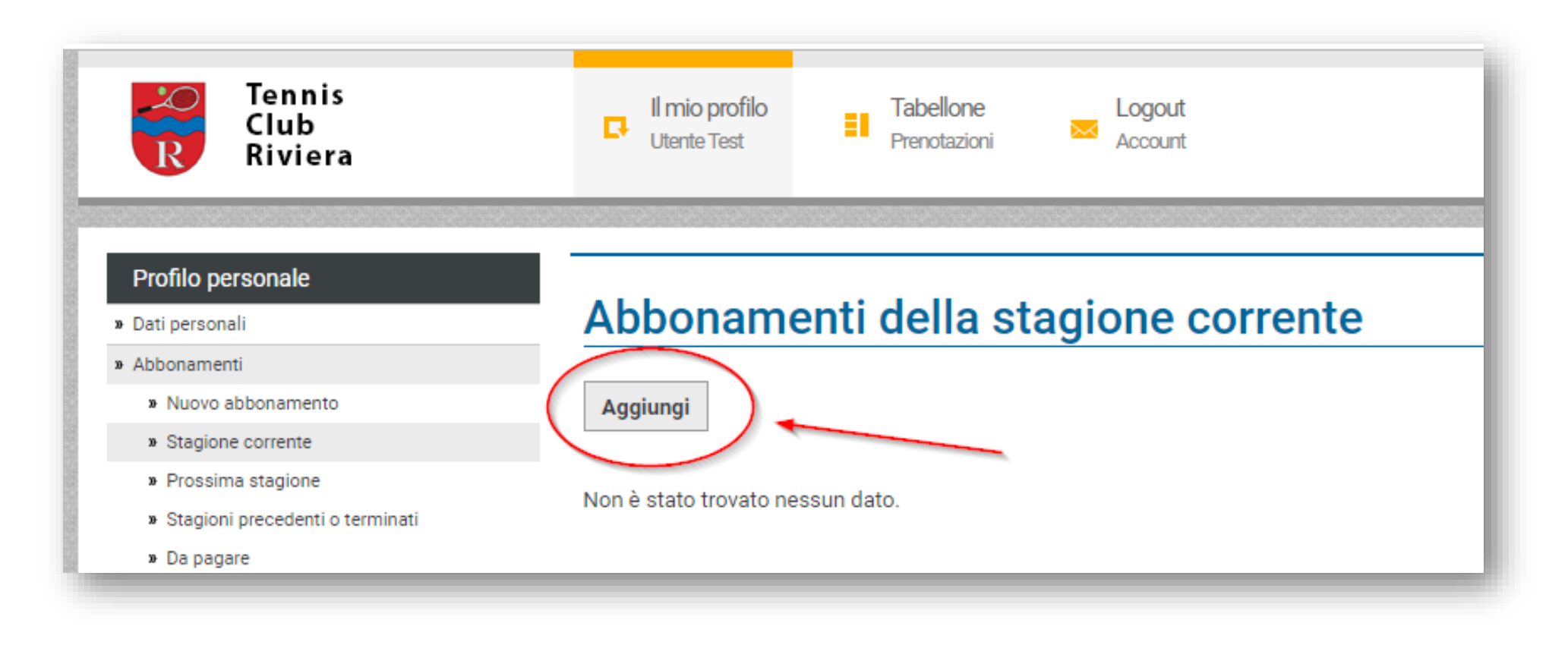

TENNIS CLUB TENNIS CLUB TENNIS CLUB

4. Scegliere il tipo di abbonamento

|                   | Passo 1 - Nuovo abbonamento                                 |
|-------------------|-------------------------------------------------------------|
|                   |                                                             |
|                   | Informazioni sull'abbonamento                               |
| 1                 | Valido a partire da *                                       |
|                   | Estiva 2021                                                 |
|                   | Abbonamento della stagione *                                |
|                   | Seleziona l'abbonamento                                     |
|                   | Seleziona l'abbonamento                                     |
|                   | Adulti suppl. Bodio (CHF 100.00)                            |
|                   | Adulti suppl. Preonzo (CHF 80.00)                           |
|                   | Coniugi (CHF 230.00)                                        |
|                   | Coniugi suppl. Bodio (CHF 160.00)                           |
|                   | Coniugi suppl. Preonzo (CHF 120.00)                         |
| 85                | Famiglia (Figli fino a 18 anni) (CHF 250.00)                |
| 62                | Famiglia (Figli fino a 18 anni) suppl. Preonzo (CHF 140.00) |
| 00                | Juniori suppl. Preonzo (CHF 40.00)                          |
|                   | Studenti/apprendisti (CHF 100.00)                           |
|                   | Studenti/apprendisti suppl. Preonzo (CHF 60.00)             |
|                   | Adulti (CHF 170.00)                                         |
| No. of Street, or | Juniori (fino a 18 anni) (CHF 50.00)                        |
|                   |                                                             |

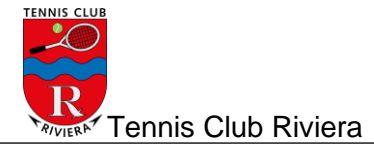

5. Una volta selezionato cliccare su "AVANTI"

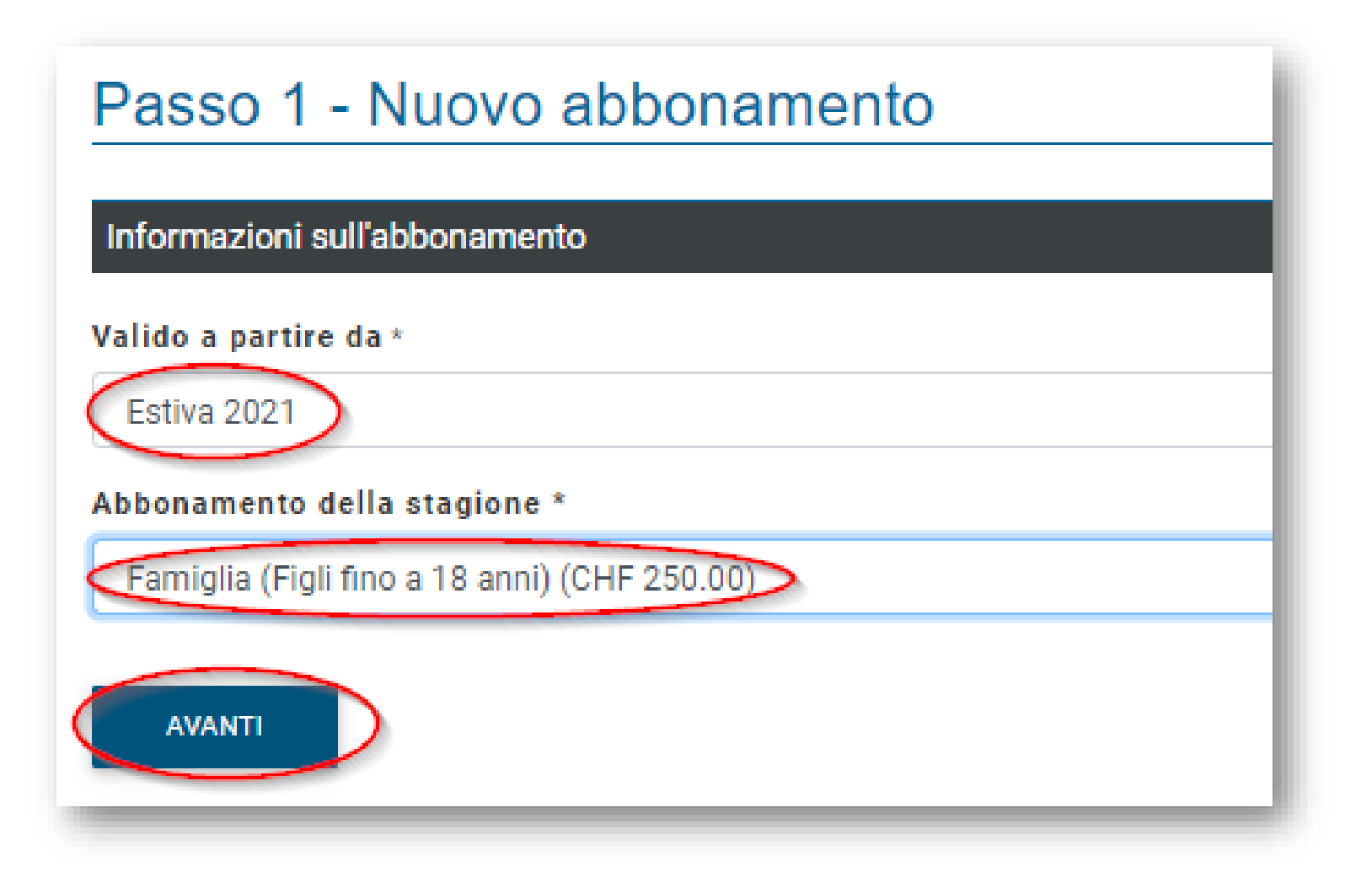

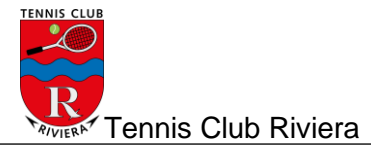

- 6. Selezionare TUTTI gli adulti e TUTTI i figli, continuare cliccando "SOTTOSCRIVI"
- → Nel caso famiglia o coniugi, introdurre entrambi gli adulti !!!

| nformazioni sull'abbonamento                                                      |                                        |
|-----------------------------------------------------------------------------------|----------------------------------------|
| obonamento da attivare per il giocatore<br>ente Test                              | Abbonamento attivato da<br>Utente Test |
| obonamento della stagione<br>miglia (Figli fino a 18 anni)                        | Abbonamento<br>Abbonamenti             |
| lido a partire da<br>tiva 2021                                                    | N° di stagioni<br>1                    |
| Iporto<br>IF 250.00                                                               |                                        |
| escrizione<br>obonamento estivo valido per la famiglia con figli fino ai 16 anni. |                                        |
| udulti (Massimo 2 Persone)                                                        |                                        |
| Ocatore<br>Utente Test                                                            | ✓ Eli                                  |
| giungi                                                                            |                                        |
| uniori (fino a 18 anni) (Massimo 10 Persone)                                      |                                        |
| C Riviera 2                                                                       | ► Eli                                  |
|                                                                                   |                                        |

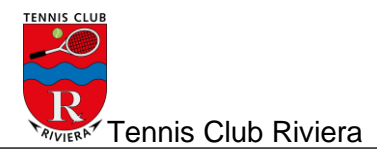

7. Verificare i dati, accettare le condizioni e procedere al pagamento.

| YPasso finale - Verifica de                    | i dati prima di procedere al pagamento                                                                                                    |
|------------------------------------------------|----------------------------------------------------------------------------------------------------|
| Giocatore                                      |                                                                                                    |
| Persona<br>Utente Test                         |                                                                                                    |
| Indirizzo<br>XXX                               |                                                                                                    |
| CAP                                            | Località                                                                                                    |
|                                                | Duminizonia                                                                                                    |
| Costo                                          |                                                                                                    |
| Abbonamento<br>Famiglia (Figli fino a 18 anni) |                                                                                                    |
| Valuta<br>CHF                                  | Importo<br>CHF 250.00                                                                                                    |
|                                                |                                                                                                    |
| Condizioni generali                            |                                                                                                    |
| Cliccando sul quadratino bianco confermo       | di aver letto e accettato le condizioni PostFinance Card, PostFinance e-finance, VISA, Master Card per l'acquisto online delle ore e di aver letto il regolamento del club. |
| PROCEDI AL PAGAMENTO                           |                                                                                                    |

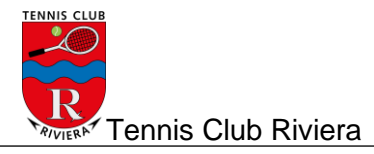

8. Esegui il pagamento, seguendo tutte le indicazioni fino al termine

|                                                               | E-Payment                                                |  |  |  |  |  |  |  |  |
|---------------------------------------------------------------|----------------------------------------------------------|--|--|--|--|--|--|--|--|
| 1,                                                            | Numero dell'ordine : 2021_Subscription_DWUSHPQYLIAUNTKL  |  |  |  |  |  |  |  |  |
| Importo totale : 250.00 CHF                                   |                                                          |  |  |  |  |  |  |  |  |
| Beneficiario : TENNIS CLUB RIVERA                             |                                                          |  |  |  |  |  |  |  |  |
|                                                               | Selezionare un metodo di pagamento facendo clic sul logo |  |  |  |  |  |  |  |  |
|                                                               | PostFinance e-finance                                    |  |  |  |  |  |  |  |  |
|                                                               | PostFinance Card                                         |  |  |  |  |  |  |  |  |
|                                                               |                                                          |  |  |  |  |  |  |  |  |
| VISA <b>VISA</b>                                              |                                                          |  |  |  |  |  |  |  |  |
| MasterCard And And And And And And And And And An             |                                                          |  |  |  |  |  |  |  |  |
| Verified by<br>VISA<br>Mastercard<br>SecureCode<br>Learn mare | PostFinance<br>Payment Service Providing<br>Annulla      |  |  |  |  |  |  |  |  |
|                                                               |                                                          |  |  |  |  |  |  |  |  |

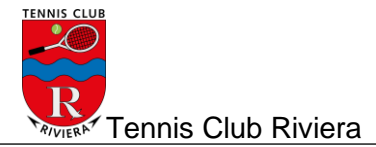

- 9. L'abbonamento è stato attivato
- 10. Per verificare

Selezionare Abbonamenti e:

- 3) Stagione corrente, se l'abbonamento è stato fatto dopo il 31.marzo4) Prossima stagione, se è stato fatto prima del 1 aprile

| Tenn<br>Club<br>Riviera                                                       | Utente      | profilo Tab<br>Test Prer         | ellone Loq<br>Iotazioni 🐱 Acc | jout<br>ount |                    |                      |                 |       |           |                        |
|-------------------------------------------------------------------------------|-------------|----------------------------------|-------------------------------|--------------|--------------------|----------------------|-----------------|-------|-----------|------------------------|
| rofilo personale<br>ati personali<br>bbonamenti                               | Abbor       | namenti de                       | lla prossim                   | na stagione  |                    |                      |                 |       |           |                        |
| e Stagione corrente<br>Prossima stagione<br>2 Stagioni precedenti o tourinati | Numero di e | lementi trovati 1<br>Abbonamento | Stagione                      | Promozione   | N° di prenotazioni | Prenotazioni rimaste | Credito residuo | Costo | Pagamento | Stato dell'abbonamento |
| -                                                                             |             |                                  | ů.                            |              |                    |                      |                 |       |           |                        |